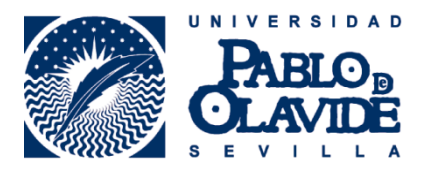

## IMPORTACIÓN DE REFERENCIAS BIBLIOGRÁFICAS A MENDELEY DESDE REFWORKS FLOW

Podemos migrar todas nuestras referencias de <u>RefWorks Flow</u> de dos formas, una primera de exportación de todas las referencias en bloque y la segunda por carpetas según nuestra organización en Flow. Ambas formas no incluyen los textos en PDF. Para ello debemos descargarnos e incluirlos en Mendeley.

## 1. Importación de referencias en bloque.

Nos permite migrar todas nuestras referencias sin la organización que tengamos en **RefWorks Flow** 

Entramos en la plataforma de **RefWorks Flow**, marcamos "Exportar referencias".

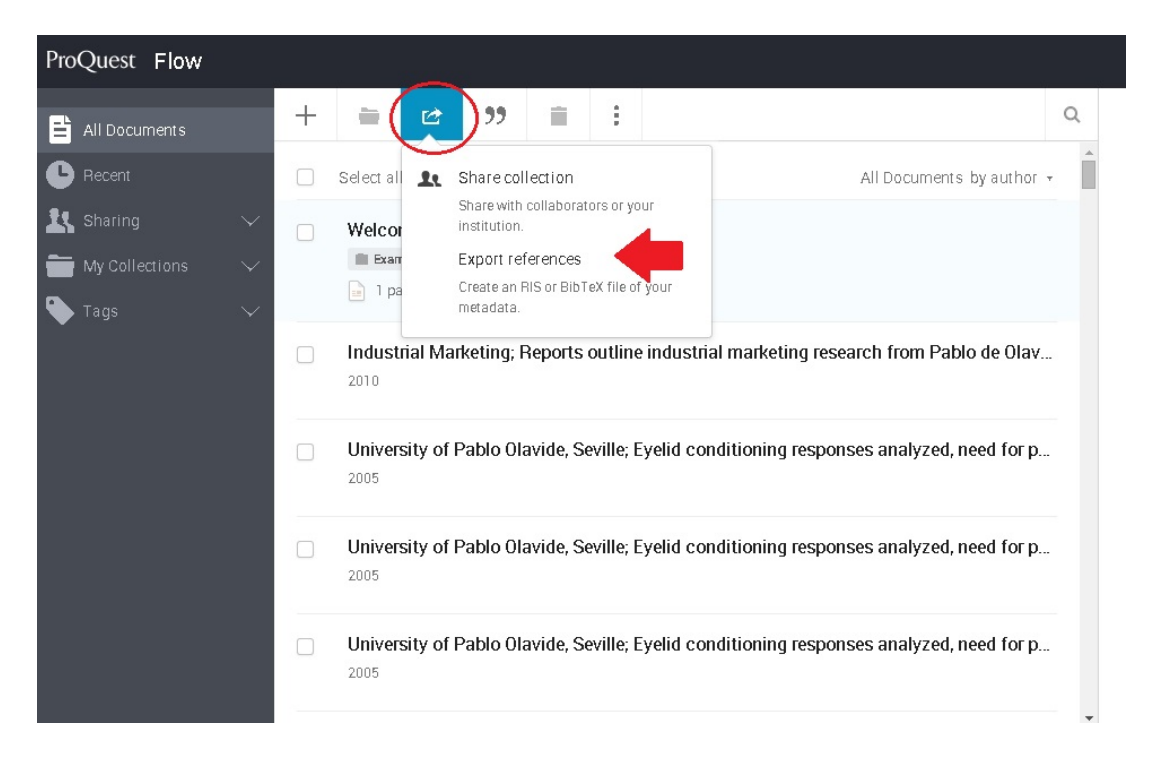

Elegimos todas las referencias (All references in "All Documents") y formato BibTeX. Marcamos "Export"

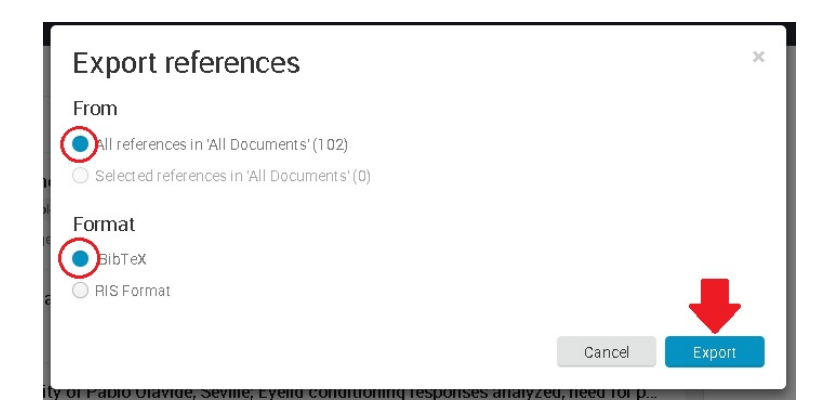

Se genera un archivo con todas las referencias, si no se nos descarga automáticamente, podemos guardar el archivo en el **Escritorio** de nuestro ordenador, marcando el botón derecho del ratón, en **Guardar enlace como**...

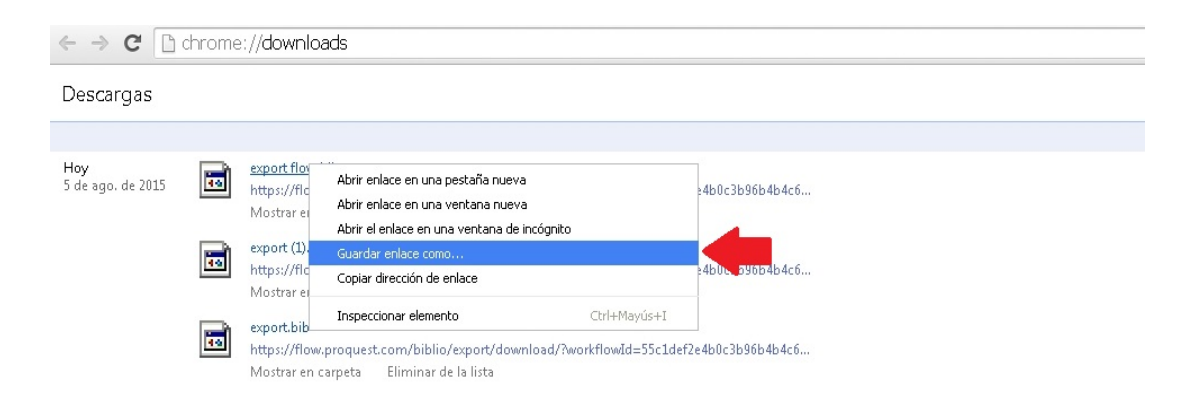

Una vez guardado el archivo, abrimos **Mendeley Desktop** (versión escritorio) y arrastramos el archivo a la zona central de **Mendeley** (pulsando el botón izquierdo del ratón)

|     | Mendeley Desktop                                     |      |                 |     |                |                                                                       |      |                       |          |
|-----|------------------------------------------------------|------|-----------------|-----|----------------|-----------------------------------------------------------------------|------|-----------------------|----------|
| Mir | Add Files Folders Related Share                      | ) (I | <b>O</b><br>ync |     |                |                                                                       |      |                       |          |
|     | Mendeley                                             | •    | All D           | ocu | ments Edit     | Settings                                                              | Year | Published Ir          | Added 🔺  |
| ţ   | My Library                                           | ☆    | •               |     | Alcalá, J A Cu | Ureterocele bilateral ortópico.<br>Síndrome miccional obstructivo     | 2002 | Archivos<br>Españole  | ago 5    |
|     |                                                      | ☆    | •               | 2   | Alonso, J      | Norma Z39. 83 para circulación<br>de fondos                           | 2005 | El<br>Profesion       | ago 5    |
|     | Recently Added Favorites                             | ☆    | •               | 4   | Alonso, J      | Norma Z39.83 para circulación<br>de fondos                            | 2005 | El<br>profesion       | ago 5    |
|     | Needs Review                                         | ☆    | •               |     | Alonso-Arév    | Comunicación científica y edición<br>alternativa. Visibilidad y fuent | 2004 | BiD                   | abr 30   |
|     | & My Publications                                    | ☆    | •               |     | Alonso-Arév    | Comunicación científica y edición<br>alternativa. Visibilidad y fuent | 2004 | BID                   | ago 5    |
|     | 📔 Bibliotecas Digitales 💌                            | ☆    | -               |     | ANGULO, J M    | URETEROCELES DE TIPO<br>ADULTO EN EL NIÑO                             | 1990 | Cirugía<br>Pediátrica | ago 5    |
|     | Filter by Authors                                    | ☆    | •               | 8   | Anonymous      | Survey finds high number of<br>children with diabetes                 | 2009 | Practice<br>Nurse     | ago 5 ,  |
|     | Abbaspour, M<br>Agenjo, Xavier                       | ☆    | •               | 5   | ARIÑO, I; GR   | URETEROCELE ECTOPICO<br>ASOCIADO A DUPLICIDAD DE                      | 1994 | Anales<br>Españole    | ago 5    |
|     | Agudo, V P Casas<br>AGUILAR, F<br>Alcalá - 20 Cuesta | ☆    | •               | 8   | Aucatoma, F    | Análisis prospectivo y<br>comparativo entre la resonanc               | 2007 | Cirugía<br>Pediátrica | ago 5    |
|     | ALFONSO, E R<br>Algarrada, Inmaculada                | ☆    | •               | 2   | Badenhorst;    | The South African Society:<br>Realities and Future Prospects          | 1990 | Canadian<br>Journal o | ago 5    |
|     | Alonso, J<br>ALONSO, J CANDAL                        | ☆    | •               | S   | Badenhorst;    | The South African Society:<br>Realities and Future Prospects          | 1990 | Canadian<br>Journal o | ago 5    |
|     | Anglin, Greg<br>ANGULO, J M                          | ☆    | •               |     | Barrett-Conn   | Lower endogenous androgen<br>levels and dyslipidemia in men           | 1992 | Annals of<br>Internal | ago 5    |
|     | Anonymous<br>Antonio, J                              | ☆    | •               |     | Basu, K        | The international debt problem,<br>credit rationing and loan pushin   | 1991 |                       | jun 12 💌 |
|     | ARDERILI, SALARICH D E                               | •    |                 |     |                |                                                                       |      |                       |          |
|     | <b>Y</b>                                             |      |                 |     |                |                                                                       |      |                       |          |

## 2. Importación de las referencias por Carpetas

Aunque el proceso es un poco más lento, conseguimos migrar las referencias con la organización en carpetas al nuevo gestor.

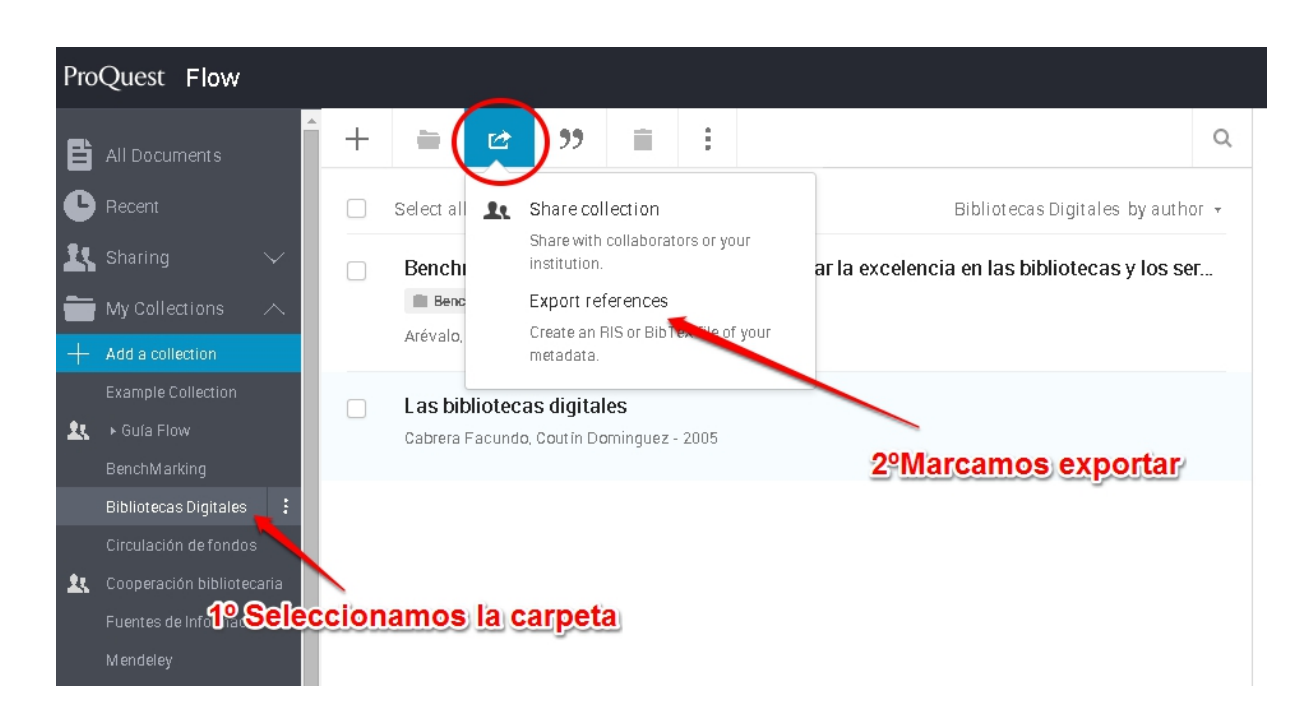

Entramos en la plataforma de **RefWorks Flow**:

Elegimos todas las referencias de esa carpeta (All references in "All Documents") y formato BibTeX. Marcamos "Export"

| Export references                                  |        | ×      |
|----------------------------------------------------|--------|--------|
| From                                               |        |        |
| All references in 'Bibliotecas Digitales' (2)      |        |        |
| Selected references in 'Bibliotecas Digitales' (0) |        |        |
| Format<br>BibTeX<br>RIS Format                     | Cancel | Export |

Automáticamente se nos crea el archivo de importación, que podemos guardar la página en el **Escritorio**, marcando con el botón derecho del ratón y seleccionando **Guardar enlace como...** y le ponemos al archivo el nombre de la carpeta que estamos importando.

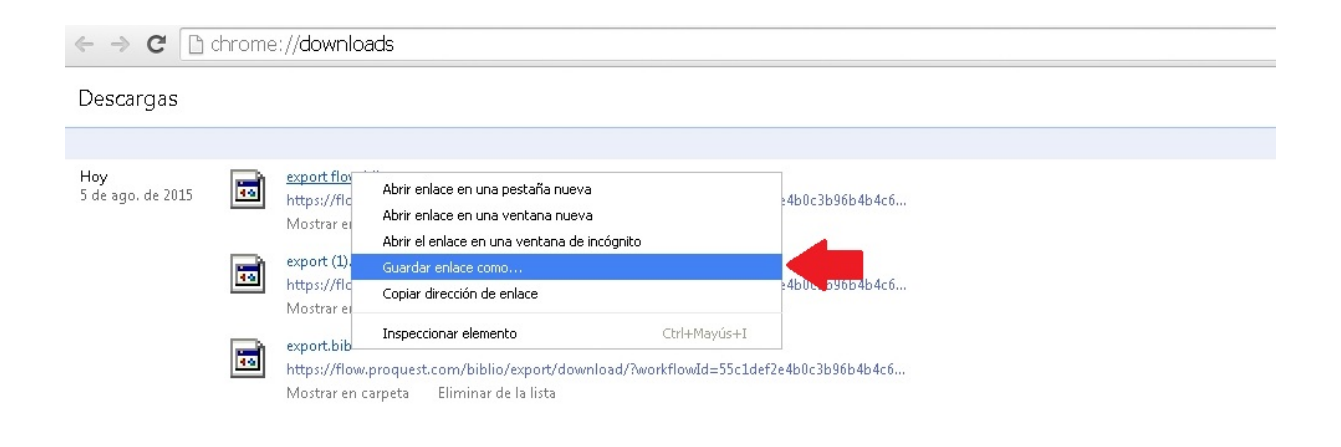

A continuación abrimos **Mendeley Desktop** (versión escritorio) y creamos una carpeta con el mismo nombre que tenía en nuestra organización en **Flow**.

| Mendeley Desktop                      |                       |      |     |
|---------------------------------------|-----------------------|------|-----|
| File Edit View Tools Help             |                       |      |     |
|                                       | 0                     |      |     |
| Add Files Folders Related Share       | Sync                  |      |     |
| Air Documents     Air Added           | Create Folder         |      |     |
| 🚖 Favorites                           | 🖈 🔹 🖻 Authors 🛆 Title | Year | Pub |
| 🔞 Needs Review                        |                       |      | _   |
| 🙎 My Publications                     |                       |      |     |
| 🔄 Unsorted                            |                       |      |     |
| 🕕 Bibliotecas Digitales               | 1                     |      |     |
| 🕕 Mendeley                            |                       |      |     |
| 🕕 Personal                            |                       |      |     |
| 🕕 Texto completo                      |                       |      |     |
| Bibliotecas Digitales                 |                       |      |     |
| Groups                                |                       |      |     |
| Mendeley - Evaluación del Nivel 2 (5) |                       |      |     |
|                                       |                       |      |     |
|                                       |                       |      |     |
| Filter by Authors                     |                       |      |     |
| <b>"</b>                              |                       |      |     |
| I                                     |                       |      |     |

Y arrastramos el archivo con las referencias desde nuestro **Escritorio** a la parte central de **Mendeley** en la carpeta nueva que hemos creado.

| <b>1</b>               | Mendeley Desktop                     |           |
|------------------------|--------------------------------------|-----------|
| A                      | File Edit View Tools Help            | 6         |
| cante Mi               |                                      | Q+5       |
|                        | Add Files Folders Related Share Sync |           |
|                        | Bibliotecas Digitales Edit Settings  |           |
|                        |                                      | Deteile r |
| xto                    | Needs Review                         |           |
| eto_e V                | My Publications                      |           |
|                        | 🔄 Unsorted                           |           |
|                        | 🕕 Bibliotecas Digitales              |           |
|                        | D Mendeley                           |           |
|                        | I Personal                           |           |
|                        | D Texto completo                     |           |
|                        | Create Folder                        |           |
|                        |                                      |           |
|                        | Filter by Authors                    | P         |
| a 1975 Tanan Salah Tan | -                                    |           |
|                        |                                      |           |
|                        |                                      |           |
| Dikketerer             |                                      |           |
| Digitales.bib          |                                      |           |
|                        |                                      |           |
| $\sim$                 |                                      |           |
|                        |                                      |           |
|                        |                                      |           |
|                        | T                                    |           |

Este proceso debemos hacerlo con cada una de las carpetas que necesitemos importar a **Mendeley** 

+info: alfin@upo.es

Actualizado: 07/08/2015